RĪGAS PAŠVALDĪBAS SABIEDRĪBA AR IEROBEŽOTU ATBILDĪBU

**RĪGAS SATIKSME** 

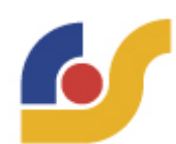

# PASAŽIERA LIETOTNES ROKASGRĀMATA

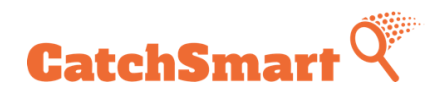

Rīga 2022

# Saturs

| 1. | Lietotr | nes lejupielāde                                     | 3  |
|----|---------|-----------------------------------------------------|----|
|    | 1.1.    | Viedtālruņos ar Android operētājsistēmu             | 3  |
|    | 1.2.    | Viedtālruņos ar Apple iOS operētājsistēmu           | 3  |
| 2. | Reģist  | trēšanās/pieslēgšanās, paroles atjaunošana          | 4  |
| 3. | Biļetes | s pirkšana un maksājuma apstiprināšana              | 7  |
| 4. | Brauci  | iena reģistrēšana                                   | 9  |
| 5. | Biļetes | s uzrādīšana kontrolei                              | 10 |
| 6. | Biļešu  | , kā arī darījumu un braucienu vēstures apskatīšana | 10 |
| 7. | Lietotā | āja profils                                         | 12 |
| 8. | Rēķini  |                                                     | 12 |
| 9. | Izraks  | tīšanās no lietotnes                                | 13 |

### 1. Lietotnes lejupielāde

#### 1.1. Viedtālruņos ar Android operētājsistēmu

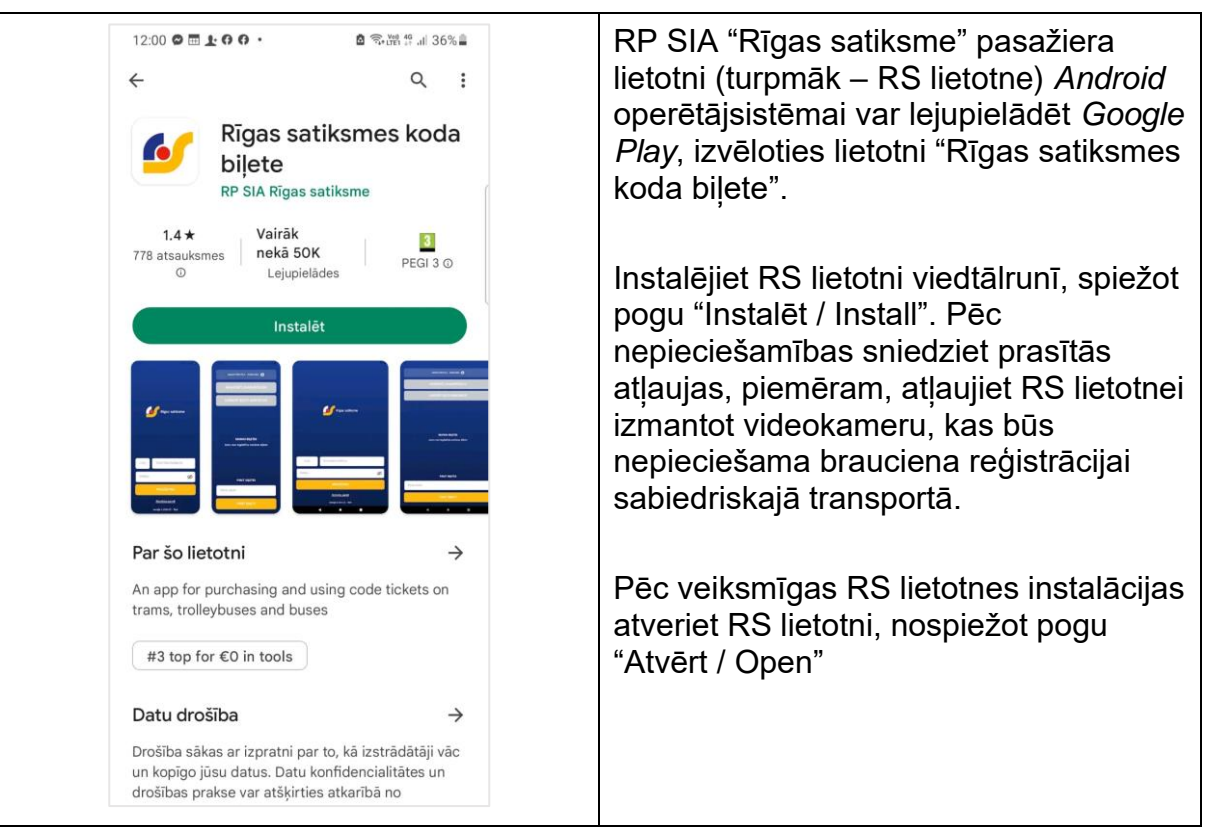

### 1.2. Viedtālruņos ar Apple iOS operētājsistēmu

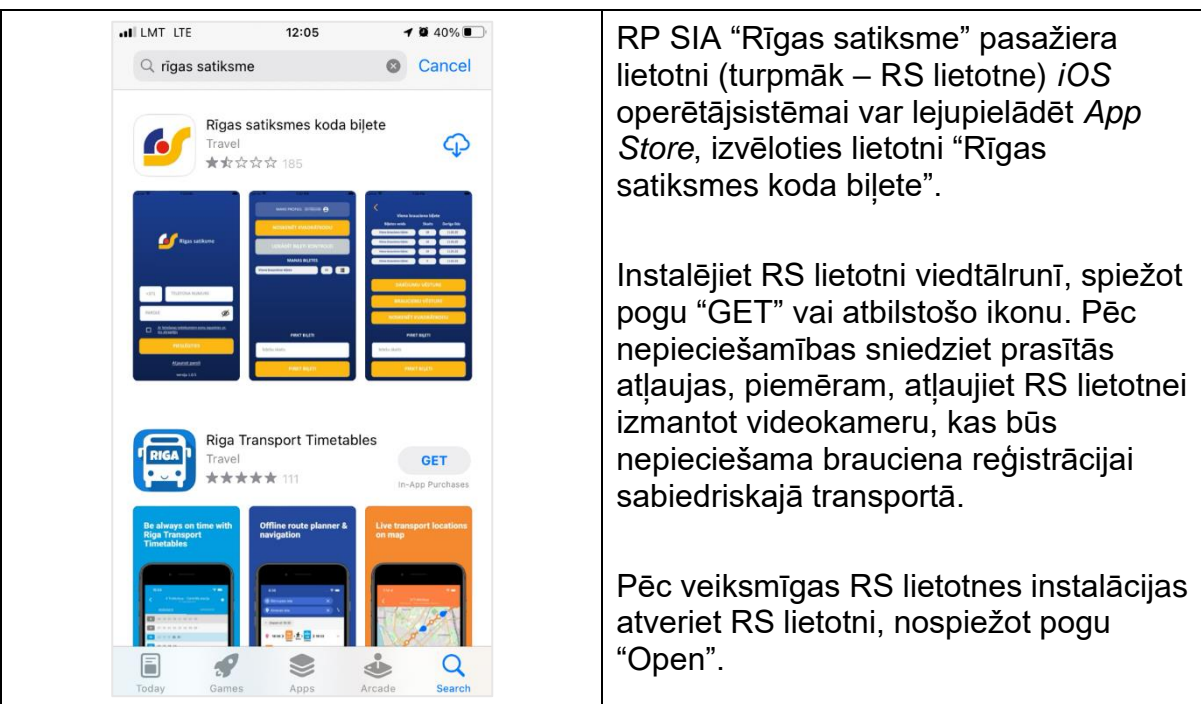

#### 2. Reģistrēšanās/pieslēgšanās, paroles atjaunošana

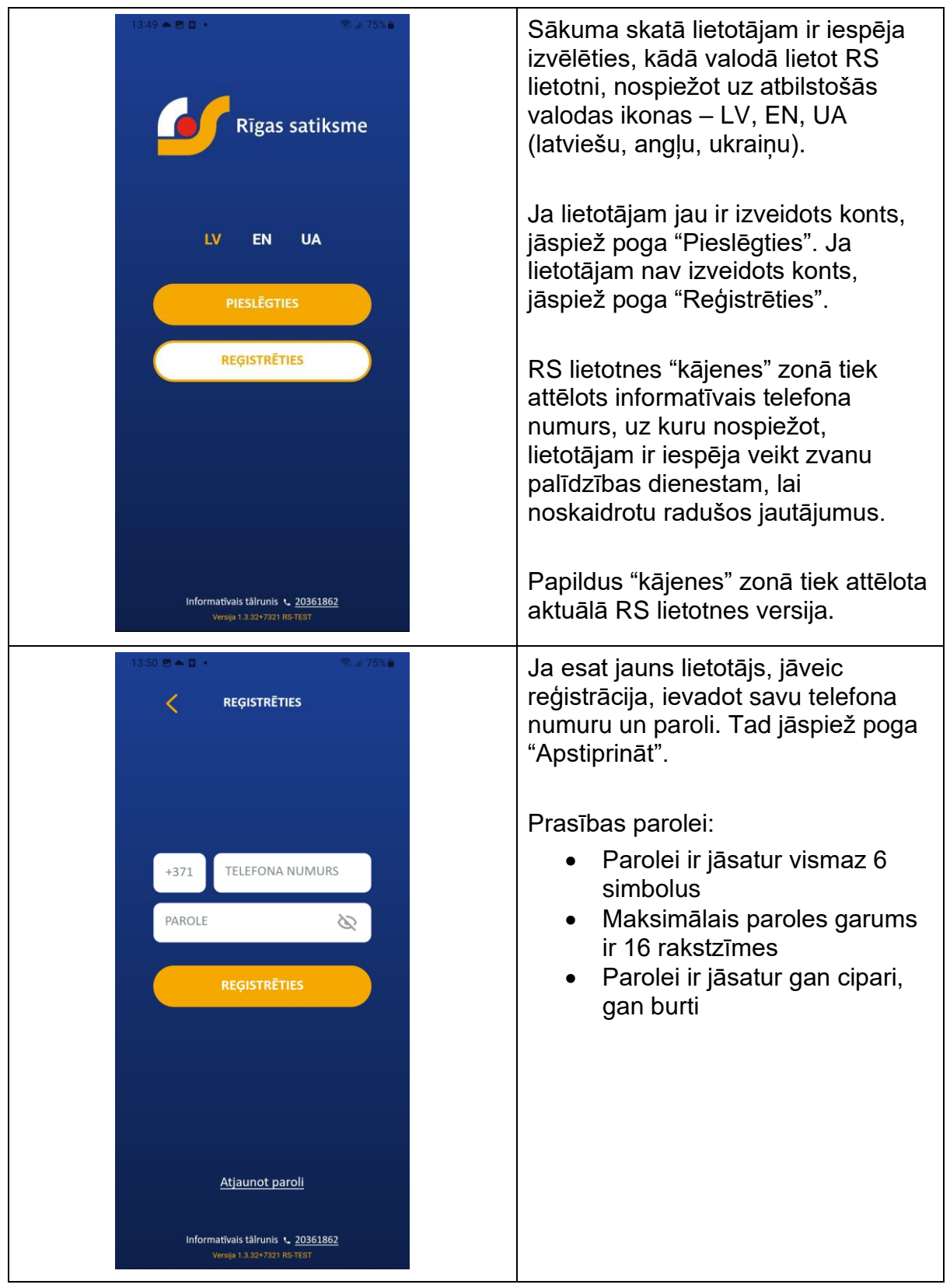

| IEVADIET ĪSZIŅĀ SAŅEMTO<br>APSTIPRINĀJUMA KODU<br>APSTIPRINĀT<br>PĒC 56 SEK.                              | Reģistrējoties kā jaunam lietotājam,<br>jāievada apstiprinājuma kods, ko<br>saņemsiet īsziņā uz norādīto<br>telefona numuru. Pēc koda ievades<br>spiediet pogu "Apstiprināt".                    |
|----------------------------------------------------------------------------------------------------|----------------------------------------------------------------------------------------------------|
| IEVADIET ĪSZIŅĀ SAŅEMTO<br>APSTIPRINĀJUMA KODU<br>APSTIPRINĀT<br>NOSŪTĪT ATKĀRTOTI                        | Gadījumā, ja kods īsziņā uz telefonu<br>nav atnācis, pēc 1 minūtes var<br>nospiest pogu "Nosūtīt atkārtoti".                                                                                     |
| 13:50 ■ • ■ • • • • • • 75% ■                                                                             | Lai pieslēgtos, jāievada savs<br>telefona numurs un parole, kā arī<br>jānorāda, ka esat iepazinies ar<br>lietošanas noteikumiem un<br>privātuma politiku. Pēc tam jāspiež<br>poga "Pieslēgties". |
| Esmu izlasījis un piekrītu<br>lietošanas noteikumiem un<br>privātuma politikai.<br>PIESLĒGTIES            | atjaunot, spiežot uz "Atjaunot paroli".                                                                                                    |
| <u>Atjaunot paroli</u><br>Informatīvais tālrunis <b>v. <u>20361862</u></b><br>Versiļa 1.9.32+7321 R9-TEST |                                                                                                    |

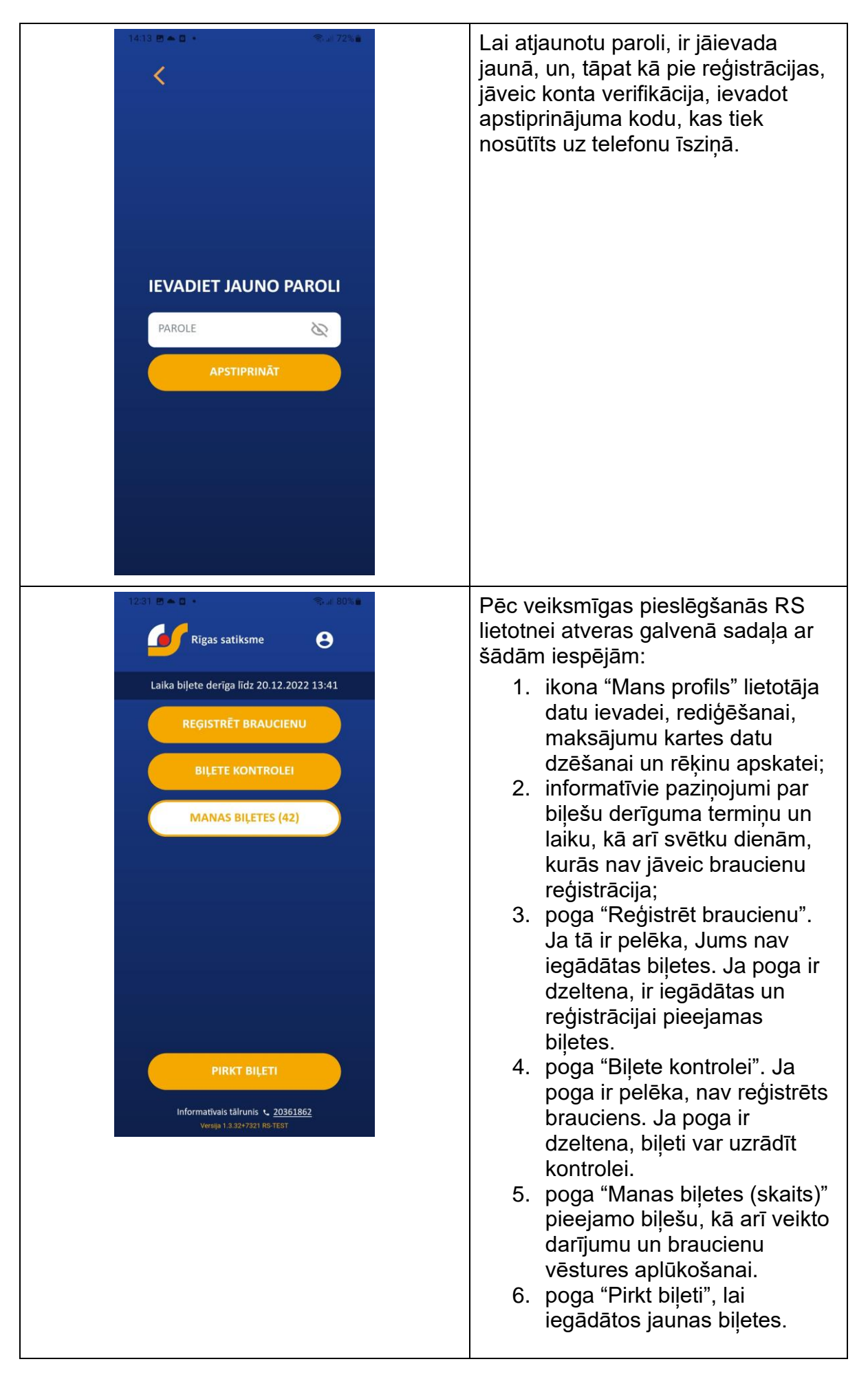

# 3. Biļetes pirkšana un maksājuma apstiprināšana

| 11:40 ₪ № ₪ 👘 👘 👘 № 88% 🖬 🖌                                                                                                    | Lai iegādātos biļeti, RS lietotnes<br>galvenajā skatā jāspiež poga "Pirkt<br>biļeti".                                                                                                    |
|----------------------------------------------------------------------------------------------------|----------------------------------------------------------------------------------------------------|
| Image: Skaits       Image: Skaits         Skaits       Image: Image: Imag | Biļešu pirkšanas skatā no izkrītošā<br>saraksta var izvēlēties vēlamo biļetes<br>veidu un norādīt skaitu. Vienā<br>pirkšanas reizē nevar nopirkt vairāk<br>par 10 biļetēm. Automātiski tiks<br>aprēķināta un uzrādīta pirkuma<br>summa. |
| Maksāt                                                                                                    | Atzīmējiet redzamo rūtiņu, ja vēlaties,<br>lai Jūsu maksājumu kartes dati tiek<br>saglabāti. Šos datus pēc tam ir iespēja<br>izdzēst sadaļā "Mans profils".                                                                             |
| ATCELT<br>Informatīvais tālrunis 、 <u>20361862</u><br>Veraija 1.3.32+7321 R6-TEST                                                                                                    | Nospiežot pogu "Maksāt", atvērsies<br>logs, kurā būs jāievada maksājumu<br>kartes datus.                                                                                                    |
| 11:54 ত ত ⊻ • ¥! জil 78%∎<br><                                                                                                    | Kad visi maksājumu kartes dati ievadīti, spiediet pogu "Apstiprināt".                                                                                                    |
| SUMMA: 1.50 EUR                                                                                                    | Ja darbību vēlaties atcelt, spiediet uz<br>augšējā kreisajā stūrī redzamo bultas<br>ikonu.                                                                                                    |
| MasterCard. VISA<br>SecureCode. secure                                                                                                    |                                                                                                    |

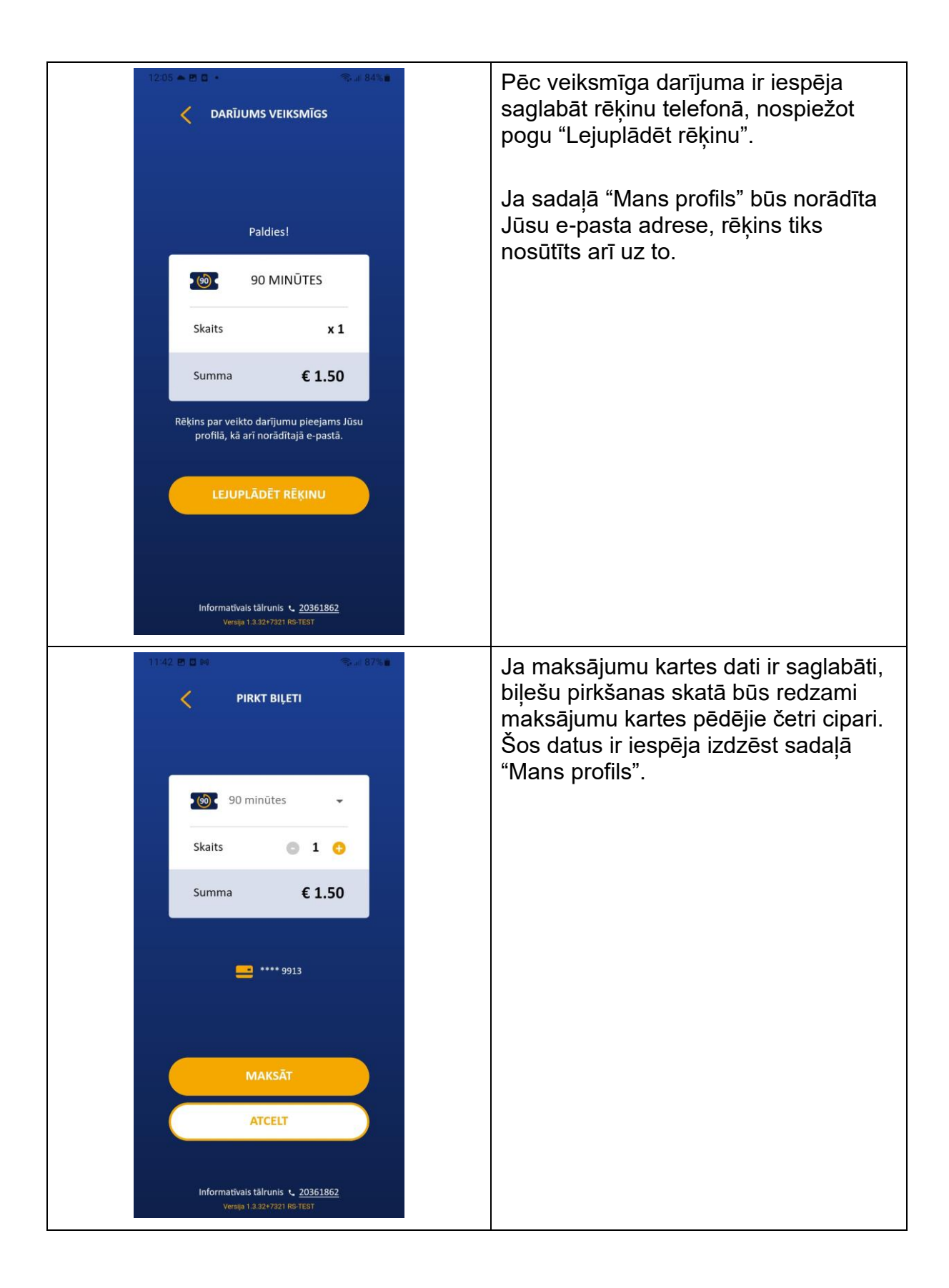

# 4. Brauciena reģistrēšana

| NOSKENĒT<br>KVADRKODU                                                                                                    | Lai reģistrētu braucienu, RS lietotnes<br>galvenajā skatā jāspiež poga "Reģistrēt<br>braucienu" un, ja tiek jautāts, RS<br>lietotnei jādod atļauja piekļūt<br>videokamerai.                                                                                         |
|----------------------------------------------------------------------------------------------------|----------------------------------------------------------------------------------------------------|
|                                                                                                    | Tad atvērsies jauns skats ar iespēju<br>noskenēt kvadrātkodu, kas atrodas<br>transportlīdzeklī.                                                                                                    |
|                                                                                                    | Skenējot kvadrātkodu, tam jāietilpst RS<br>lietotnes ekrānā iezīmētajās robežās.                                                                                                    |
| IEVADĪT KODU MANUĀLI                                                                                                    | Gadījumā, ja skenēšana neizdodas, var<br>nospiest pogu "levadīt kodu manuāli" un<br>ievadīt transportlīdzekļa numuru, kas ir<br>norādīts zem kvadrātkoda.                                                                                                    |
|                                                                                                    |                                                                                                    |
| NOSKENĒT<br>KVADRĀTKODU                                                                                                    | Pēc kvadrātkoda noskenēšanas (vai<br>koda ievadīšanas manuāli), no<br>izkrītošās izvēlnes jāizvēlas biļetes<br>veids, kuru vēlaties izmantot, un<br>jānospiež poga "Apstiprināt".                                                                                   |
| IZTŪ BILLE INOSKENĒT<br>KVADRĀTKODU<br>Izvēlies bijetes veidu                                                                                                    | Pēc kvadrātkoda noskenēšanas (vai<br>koda ievadīšanas manuāli), no<br>izkrītošās izvēlnes jāizvēlas biļetes<br>veids, kuru vēlaties izmantot, un<br>jānospiež poga "Apstiprināt".<br>Pēc veiksmīgas brauciena reģistrācijas<br>tiks izvadīts atbilstošs paziņojums. |
| IZCIO EL CON<br>NOSKENĒT<br>KVADRĀTKODU<br>Izvēlies bijetes veidu<br>Izvēlies bijetes veidu<br>Izvēlies bijetes veidu<br>Izvēlies bijetes veidu                                                                              | Pēc kvadrātkoda noskenēšanas (vai<br>koda ievadīšanas manuāli), no<br>izkrītošās izvēlnes jāizvēlas biļetes<br>veids, kuru vēlaties izmantot, un<br>jānospiež poga "Apstiprināt".<br>Pēc veiksmīgas brauciena reģistrācijas<br>tiks izvadīts atbilstošs paziņojums. |
| IZTO BARA<br>NOSKENĒT<br>KVADRĀTKODU<br>Izvēlies bijetes veidu<br>Izvēlies bijetes veidu<br>Izvēlies bijetes veidu<br>Izvēlies bijetes veidu<br>Izvēlies bijetes veidu<br>Izvēlies bijetes veidu<br>Izvēlies bijetes veidu   | Pēc kvadrātkoda noskenēšanas (vai<br>koda ievadīšanas manuāli), no<br>izkrītošās izvēlnes jāizvēlas biļetes<br>veids, kuru vēlaties izmantot, un<br>jānospiež poga "Apstiprināt".<br>Pēc veiksmīgas brauciena reģistrācijas<br>tiks izvadīts atbilstošs paziņojums. |
| IZTO BE CON<br>NOSKENĚT<br>KVADRĂTKODU<br>Izvělies bijetes veidu<br>Izvělies bijetes veidu<br>Izvělies bijetes veidu<br>Izvělies bijetes veidu<br>Izvělies bijetes veidu<br>Izvělies bijetes veidu<br>Izvělies bijetes veidu | Pēc kvadrātkoda noskenēšanas (vai<br>koda ievadīšanas manuāli), no<br>izkrītošās izvēlnes jāizvēlas biļetes<br>veids, kuru vēlaties izmantot, un<br>jānospiež poga "Apstiprināt".<br>Pēc veiksmīgas brauciena reģistrācijas<br>tiks izvadīts atbilstošs paziņojums. |

### 5. Biļetes uzrādīšana kontrolei

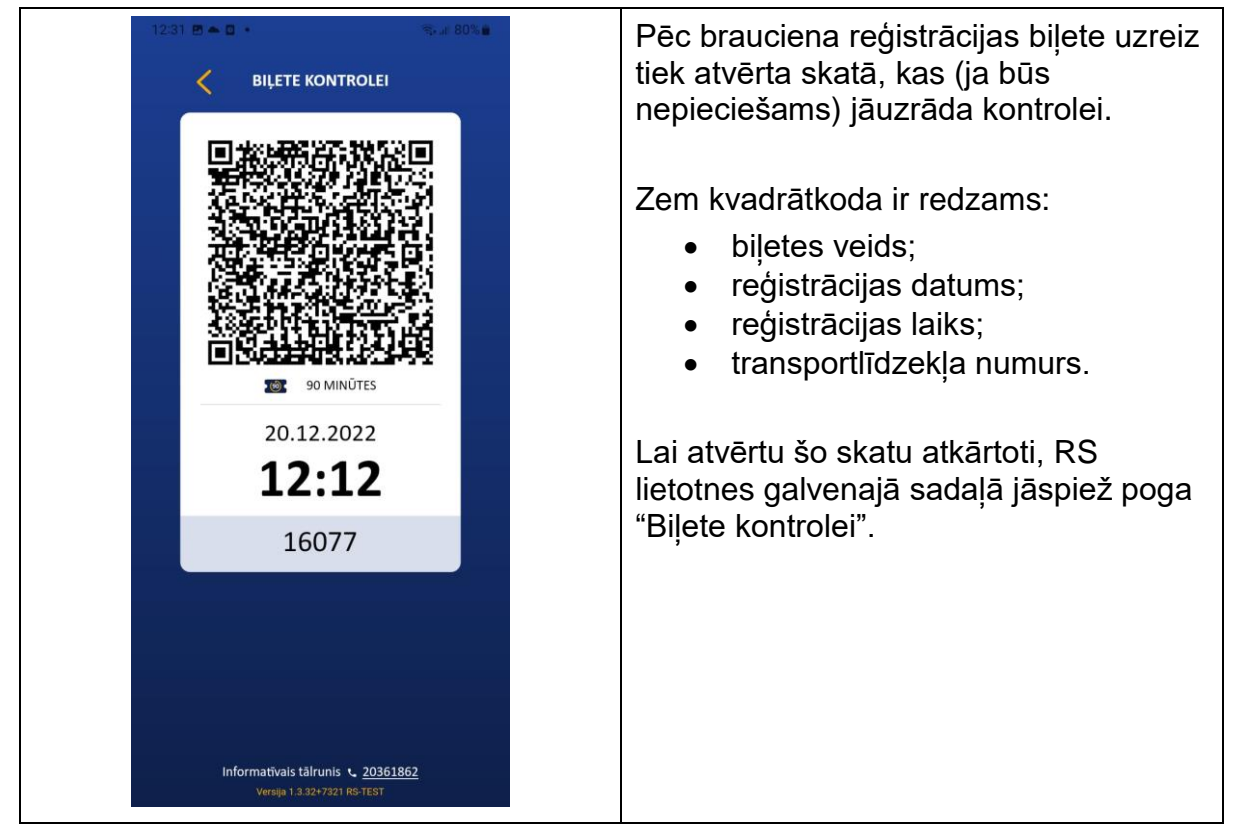

### 6. Biļešu, kā arī darījumu un braucienu vēstures apskatīšana

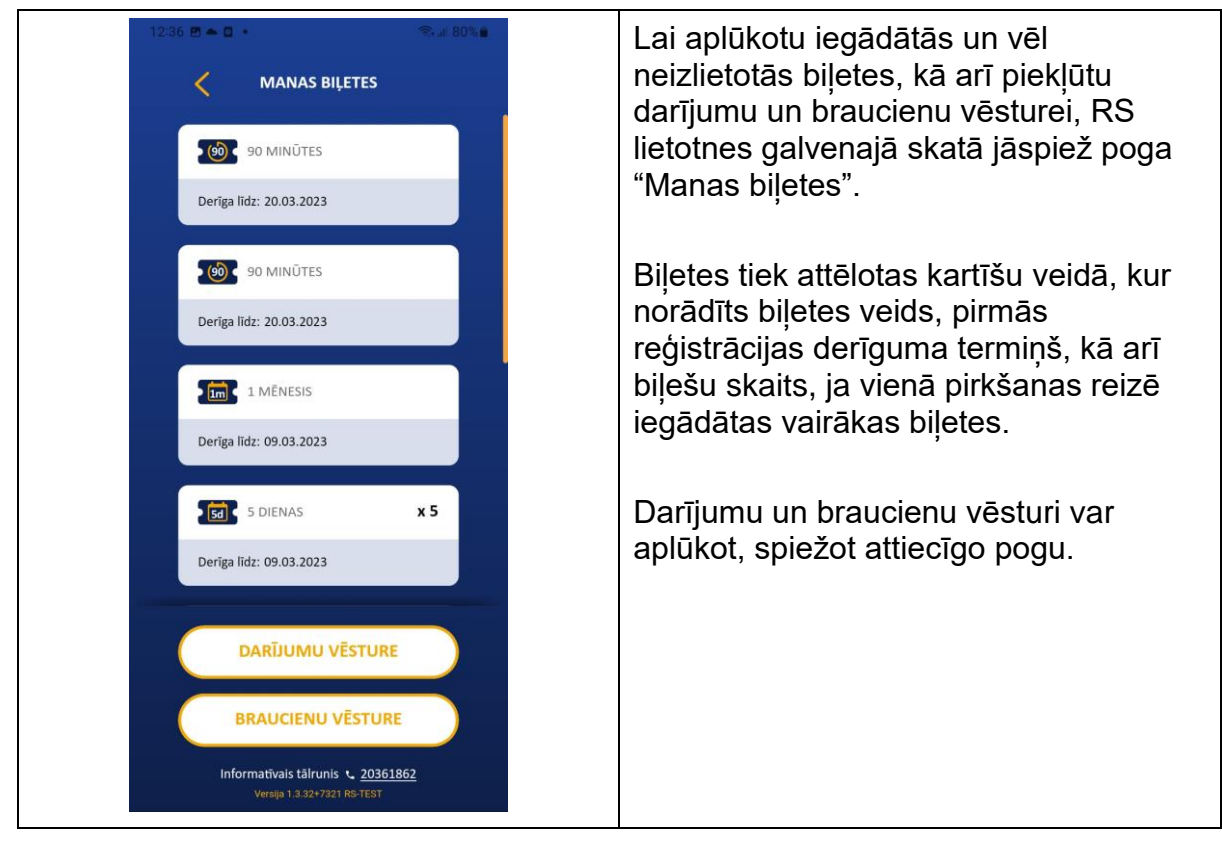

| 12:37 🖻 🛎 🖬 🔹                       | ≈al 80%∎                                | Darījumu vēsturē var aplūkot:                    |
|-------------------------------------|-----------------------------------------|--------------------------------------------------|
| < DARĪJUMI                          | J VĒSTURE                               | <ul> <li>datumu, kurā veikts pirkums;</li> </ul> |
| DATUMS                              | SKAITS SUMMA                            | <ul> <li>bilešu skaitu;</li> </ul>               |
| 20.12.2022                          | 1 1.50                                  | <ul> <li>kopējā summa par vienā reizē</li> </ul> |
| 20.12.2022                          | 1 1.50                                  | iegādātajām biļetēm.                             |
| 09.12.2022                          | 1 30.00                                 |                                                  |
| 09.12.2022                          | 5 50.00                                 |                                                  |
| 09.12.2022                          | 10 50.00                                |                                                  |
| 09.12.2022                          | 6 48.00                                 |                                                  |
| 09.12.2022                          | 10 11.50                                |                                                  |
| 09.12.2022                          | 10 15.00                                |                                                  |
| Informativals tálr<br>Versija 13.32 | unis 🔪 <u>20361862</u><br>77321 RS-TEST |                                                  |
| 12:37 🖻 🗕 🖬 🔹                       | ≪al 79%∎                                | Darījumu vēsturē var aplūkot:                    |
| < BRAUCIEN                          | U VĒSTURE                               | <ul> <li>brauciena datumu;</li> </ul>            |
| DATUMS BIĻETE:                      | S ID QR ID                              | <ul> <li>biļetes ID;</li> </ul>                  |
| 20.12.22 12:12 -b92e-a              | a42b1c88e7cb 16077                      | <ul> <li>transportlīdzekļa numuru (QR</li> </ul> |
| 20.12.22 12:11 -b92e-a              | a42b1c88e7cb 16077                      | ID).                                             |
| 09.12.22 11:52 -90c0-H              | unis ↓ <u>20361862</u>                  |                                                  |
| Versija 1.3.32                      | F7321 RS-TEST                           |                                                  |

### 7. Lietotāja profils

| 12:44 B • D • • • • • • • • • • • • • • • • •                                                                               | <ul> <li>Sadaļā "Mans profils" iekļauti šādi dati<br/>un funkcionalitāte:</li> <li>izrakstīšanās no lietotnes;</li> <li>lietotāja saskarnes valodas<br/>maiņa;</li> </ul>                                                           |
|----------------------------------------------------------------------------------------------------|----------------------------------------------------------------------------------------------------|
| JĀNIS BĒRZIŅŠ<br>25474212                                                                                                   | <ul> <li>lietotāja profila QR kods<br/>uzrādīšanai klientu apkalpošanas<br/>centrā, lai atgūtu naudu par<br/>neizmantotajām biļetēm;</li> <li>iespēja rediģēt profilu, ievadot vai<br/>dzēšot lietotāja datus. Ģenerējot</li> </ul> |
| REDIĢĒT PROFILU<br>MANI RĒĶINI<br>DZĒST KARTI **** 9913                                                                     | rēķinus, tajos tiks iekļauts šeit<br>norādītais lietotāja vārds un<br>uzvārds, un tie tiks nosūtīti uz<br>šeit norādīto e-pasta adresi;<br>• iespēja aplūkot un lejupielādēt                                                        |
| PAR ABONEMENTA BIĻETĒM<br>LIETOTĀJA ROKASGRĀMATA<br>Informatīvais tālrunis 🔩 <u>20361862</u><br>Versija 1.3.8247321 R9-TEST | <ul> <li>rēķinus;</li> <li>iespēja dzēst maksājumu kartes<br/>datus;</li> <li>saites uz abonementa biļešu<br/>izmantošanas kārtības</li> </ul>                                                                                      |
|                                                                                                    | noteikumiem un RS lietotnes<br>rokasgrāmatu.                                                                                                    |

### 8. Rēķini

| 12:56 🖻 🛎 🖬 •<br>🧹 🛛 MANI            | ≪sai 77%a <b>≞</b><br>RĒĶINI                    | Nepieciešamo rēķinu sarakstā var atrast<br>pēc darījuma datuma un to lejupielādēt |
|--------------------------------------|-------------------------------------------------|-----------------------------------------------------------------------------------|
| DATUMS                               | LEJUPLĀDĒT FAILU                                | "Leiuplādēt failu"                                                                |
| 20.12.22 12:05                       | PDF)                                            |                                                                                   |
| 20.12.22 11:41                       | PDF                                             |                                                                                   |
| 09.12.22 11:38                       | PDF                                             |                                                                                   |
| 09.12.22 11:38                       | (PDF)                                           |                                                                                   |
| 09.12.22 11:37                       | PDF                                             |                                                                                   |
| 09.12.22 11:37                       | PDF                                             |                                                                                   |
| 09.12.22 11:37                       | PDF)                                            |                                                                                   |
| 09.12.22 11:34                       | PDF                                             |                                                                                   |
| Informatīvais tālr<br>Versija 1.3.32 | unis <b>t. <u>20361862</u></b><br>+7321 RS-TEST |                                                                                   |

#### 9. Izrakstīšanās no lietotnes

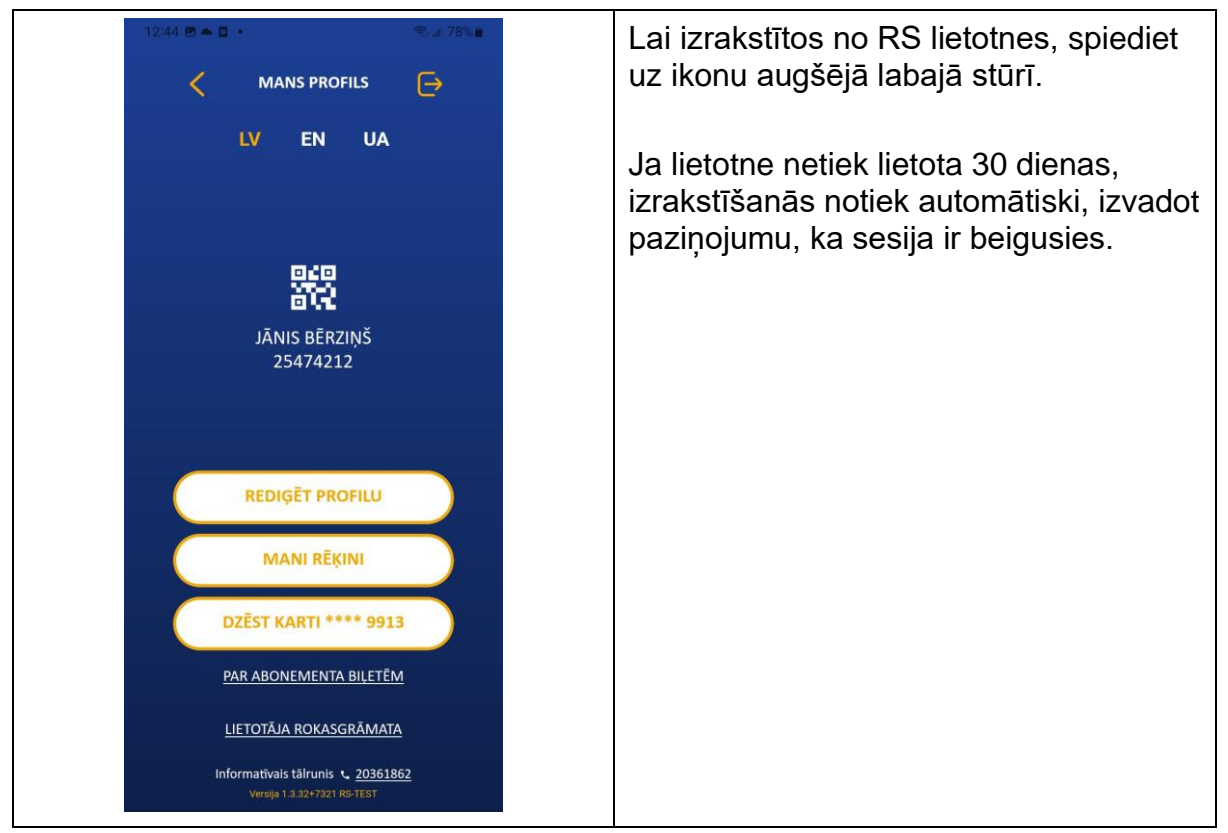